## Using Adobe Acrobat 9 with CM/ECF

CM/ECF Users with Adobe Acrobat 9 must make a change to Adobe Acrobat 9 compatibility settings before converting documents to PDF for filing. Follow the steps outlined below for Adobe Acrobat 9 – Standard or Adobe Acrobat 9 – Professional. This is a one-time per computer change. All future PDF files created using Acrobat 9 will be created using the updated settings.

## Adobe Acrobat 9 - Standard

- 1. Open Adobe Acrobat 9 Standard.
- 2. Click Advanced.
- 3. Click Print Production.
- 4. Click Acrobat Distiller.
- 5. Click Settings.
- 6. Click Edit Adobe PDF Settings.
- 7. Using the drop down menu, change compatibility to Acrobat 4.0(PDF1.3).
- 8. Click **OK**.
- 9. The Save Adobe PDF Settings As dialogue box will open.
- 10. Click Save.
- 11. Close the *Acrobat Distiller* window.

Additional Adobe 9.x Instruction - must be last step performed on Document before submitting to CM/ECF: Go to Document->Reduce File Size, and select Make compatible with: Acrobat 4.0 and later. Select OK and then save the document. This will make the document compatible with the system and it can now be filed.

| le Edit View Document Comments Forms Tools | Advanced Window Help                                                                                                    |             |                           |   |
|--------------------------------------------|----------------------------------------------------------------------------------------------------|-------------|---------------------------|---|
| Create • 🚑 Combine • 🔬 Collaborate •       | Accessibility<br>Sign & Certify<br>Security<br>Security Settings<br>Manage Trusted Identities<br>Extend Forms Fill-In & Save in Adobe Reader | *<br>*<br>* | Find                      | • |
| Testing test                               | Print Production<br><u>Document Processing</u><br><u>Web Capture</u>                                                                         | •           | Acrobat <u>D</u> istiller |   |

| 🖉 Acrobat Distiller                                                                                                    | Standard - Adobe PDF Settings                                                                                                    |
|----------------------------------------------------------------------------------------------------|----------------------------------------------------------------------------------------------------|
| File       Settings       Help         Ar       Font Locations       Ctrl+L         Edit Adobe PDF Settings       Ctrl+E         Add Adobe PDF Settings       Ctrl+E         Add Adobe PDF Settings       Ctrl+R         Remove Adube PDF Settings       Ctrl+S         Security       Ctrl+S         be opened warrecook and Paddee meador or and later.         Progress         Status.         Pause         Cancel Job         PDF File       Size         Time       PS File         Size       Settings         PDF File       Size | Standarc         General         I trages         Forts         Color         Advanced         Standards         File Optors         Object Level Compression         Color         Color         Advanced         Standards         File Optors         Object Level Compression         Corobal 40 (PDF 1.5)         Acrobal 5.0 (PDF 1.5)         Acrobal 5.0 (PDF 1.5)         Binding         Left       *         Fesoultion:       Color dots per inch         Object Level Compression:       To         Enbec thurbrais       Cptinize for task web view         Dudy Borne fina |
| Acrutal Distiller 9.0<br>Started: Sunday, August 17, 2008 at 20:51:51<br>Adobe PostScript software version: 3018.101                                                                                                    | Show All Settings                                                                                                    |

## Adobe Acrobat 9 – Professional

- 1. Open Adobe Acrobat 9 Professional.
- 2. Open any PDF file.
- 3. Click Advanced.
- 4. Click PDF Optimizer.
- 5. Select Acrobat 4.0 and later from the *Make compatible with* dropdown menu.
- 6. Click **OK**.
- 7. The *Save Optimized As* dialogue box will open.
- 8. Click Save.

Additional Adobe 9.x Instruction - must be last step performed on Document before submitting to CM/ECF: Go to *Document->Reduce File Size*, and select Make compatible with: *Acrobat 4.0 and later*. Select OK and then save the document. This will make the document compatible with the system and it can now be filed.

| 🔁 wordprint2.p    | df - Adobe Acrob | at Pro                                       |                                                                                    |                                                  |              |                          |
|-------------------|------------------|----------------------------------------------|------------------------------------------------------------------------------------|--------------------------------------------------|--------------|--------------------------|
| File Edit View Do | ocument Comments | Forms Tools                                  | Advanced Wind                                                                      | ow Help                                          |              |                          |
| 🖓 Create 🔹 🛱      | 🟳 Combine 🔹 🎪    | 🕽 Collaborate 🕶                              | <u>A</u> ccessibility<br>Sign & Certify                                            |                                                  | +<br>+       | Multimedia 🔹 🤔 Comment 🔹 |
|                   | E 🏠 🧉            | <b>∂                                    </b> | Security                                                                           |                                                  | •            | Find -                   |
| Ê                 |                  |                                              | <ul> <li>Security Setting</li> <li>Manage Trust</li> <li>Extend Feature</li> </ul> | ngs<br>ed <u>I</u> dentities<br>res in Adobe Rea | der          |                          |
|                   |                  |                                              | Prin <u>t</u> Productio                                                            | n                                                | •            |                          |
| 5711              | Testir           | ng testin                                    | Redacti <u>o</u> n<br>Document Pro                                                 | cessing                                          | +            |                          |
|                   |                  |                                              | Web Capture                                                                        |                                                  | •            |                          |
|                   |                  |                                              | 📆 Preflight                                                                        |                                                  | Shift+Ctrl+X |                          |
|                   |                  |                                              |                                                                                    |                                                  |              |                          |
|                   |                  |                                              |                                                                                    |                                                  |              |                          |

| Settings: Standard                                                                 | Delete     Save     Audit space us                                                                                                  | age.  |
|------------------------------------------------------------------------------------|----------------------------------------------------------------------------------------------------|-------|
| Current PDF Version:                                                               | 1.3 (Acrobat 4.x) Make compatible with: Retain existing  Retain existing                                                            |       |
| Images Fonts Transparency                                                          | Image Settings Acrobate 5.0 and later<br>Color Images : Acrobate 5.0 and later                                                      |       |
| <ul> <li>Discard Objects</li> <li>Discard User Data</li> <li>Class User</li> </ul> | Downsample: Bicubic Downsampling to V 150 p Arcobat 2, 0 and later<br>Arcobat 4, 0 and later<br>Acrobat 9,0 and later               | pi.   |
|                                                                                    | Grayscale Images :<br>Downsample: Bicubic Downsampling to v 150 ppi for images above 225 p<br>Compression: JPEG v Quality: Medium v | pi.   |
|                                                                                    | Monochrome Images :<br>Downsample: Bicubic Downsampling to 💙 300 ppi for images above 450 p                                         | pi.   |
|                                                                                    | Compression: CCITT Group 4                                                                                                    | ppi). |
|                                                                                    | Optimize images only if there is a reduction in size                                                                                |       |